## <u>General Instructions for the Students for filling the Online Examination Application Form</u> <u>through (https://examforms.kuk.ac.in/KukHome/Index.aspx)</u>

- 1. Those students who are applying for the online examination forms for the very first time in any of the semester must have an e-mail ID and a mobile number for exam registration. Such students shall have to register and fill their forms online and also upload the photographs, signature and thumb impression on the University Examination Portal.
- 2. Before filling the form, please read carefully about eligibility criteria, examinations schedule and fee details available on the University Website (<u>http://www.kuk.ac.in</u>).
- 3. Steps for filling the examination form.
  - i) Click on <u>www.kuk.ac.in</u>> Online Exam /Re-evaluation > Online Examination Form > Exam Registration (for this email id and mobile number is required)
  - ii) After having a successful registration, go to Student Login by using the user id (which is your email id) and password that has been sent to your mobile number.
  - iii) Fill Personal Details and Save.
  - iv) Fill Examination Details and Save.
  - v) Go to Application Status, Preview the form and Submit. The form will gel finally submitted.
  - vi) Take printout by clicking on Preview/ Download PDF button at top right corner.
  - vii) Submit the hard copy of the filled online form (.pdf) in the concerned College.
- The students are advised to fill their online examination forms using the same login ID/email id as used in pervious semester/year in a same class and college.

Please note that change of email id in the same class and college may lead to the issuance of different Roll Numbers.

- 5. The students shall carefully select the college/class/examination type while filling the Online Examination Form. The form submitted in wrong college/class/ examination type may lead to non-payment of the examination fee by the said (wrong) college; thereby leading to the non-issuance of the Admit Cards-cum-Roll Numbers.
- 6. Those students whose last attended colleges lying in the districts of Sirsa, Fatehabad, Hisar, Jind, Panipat and other districts have been closed or disaffiliated with KUK shall fill their Online Examination Forms by selecting the colleges as mentioned below. Such students shall also deposit their initial examination fee as well as Deficit/Balance fee (if any) to these destination colleges. These Colleges will in turn submit the Examination form, fee as well Deficit/Balance fee to the university through the Online Examination Portal.

| Reappear/ Additional/                                                               | Name of the College created for the submission of online examination forms and fee                                                                                                    |
|-------------------------------------------------------------------------------------|----------------------------------------------------------------------------------------------------|
| Improvement students of<br>closed/ disaffiliated colleges of<br>following districts | <b>NOTE:</b> Before selecting the college for filling the online examination form in a particular course/class, the students must ensure that the said course/class is currently running in that college. |
| SIRSA, HISAR, JIND,<br>FATEHABAD, PANIPAT and<br>other districts                    | 1. Imperial College, Hisar                                                                                                    |
|                                                                                     | 2. Sohan Lal DAV College of Education Ambala Cantt.                                                                                                    |
|                                                                                     | 3. SD College Ambala Cantt.                                                                                                    |
|                                                                                     | 4. Atmanand Jain Institute of Management & Technology, Ambala City                                                                                                    |
|                                                                                     | 5. SA Jain College, Ambala City                                                                                                    |
|                                                                                     | 6. DAV College, Ambala City                                                                                                    |
|                                                                                     | 7. IG Mahila Mahavidyalya, Kaithal                                                                                                    |
|                                                                                     | 8. RKSD College, Kaithal                                                                                                    |
|                                                                                     | 9. R.K.S.D. College of Education, Kaithal                                                                                                    |
|                                                                                     | 10. SD College Panipat                                                                                                    |
|                                                                                     | 11. Arya College Panipat                                                                                                    |
|                                                                                     | 12. Geeta College of Law, Panipat                                                                                                    |
|                                                                                     | 13. Panipat Institute of Engineering & Technology, Pattikalyana                                                                                                    |
|                                                                                     | 14. Guru Nanak Khalsa College, Karnal                                                                                                    |
|                                                                                     | 15. Dyal Singh College, Karnal                                                                                                    |
|                                                                                     | 16. Dr. Ganesh Das DAV College of Education, Karnal                                                                                                    |
|                                                                                     | 17. Shri Krishan Institute of Engg. & Tech., Kurukshetra                                                                                                    |
|                                                                                     | 18. BPR College, Kurukshetra                                                                                                    |
|                                                                                     | 19. B.R. College of Education, Kurukshetra                                                                                                    |
|                                                                                     | 20. Guru Nanak Khalsa College Yamunanager                                                                                                    |
|                                                                                     | 21. DAV College for Girls, Yamunanagar                                                                                                    |
|                                                                                     | 22. RPIIT Kurukshetra                                                                                                    |
|                                                                                     | 23. HEC Jagadhri                                                                                                    |

- 7. After the submission of one examination form in a particular class and college, if the student wishes to fill more the one examination form in Reappear/Improvement/Additional categories, then by clicking on Exam Form +/ Click for More Examination Form, the student shall be able to successfully submit his more than examination form in various categories through same email id and in the same class and college.
- 8. The students will fill **his/her mobile number and email id only** (and not someone else's) while doing the registration and filling the online examination form as all important correspondence/messages shall be sent on the registered email id and mobile number.

If a student forgets his/her email ID and password; then follow these steps to recover the same: Go to Student Login --> Click on Forgot UserID / Password. The email Id and password will be sent to his/her registered mobile number.

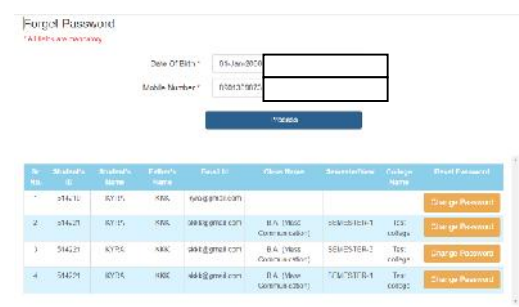

Even Colleges can also provide the user id/mobile number to their students by visiting the **Dashboard** on their panel.

- 10. Details of examination fees for all the courses are available at university's website (www.kuk.ac.in)
- 11. The examination fees and Deficit/Balance Fee (if any) for all the students who have filled their online examination forms in Full Papers/Reappear/Improvement/Additional shall be paid through their concerned College/Institute through the online examination portal.

Please note: The Deficit/Balance Fee of the students shall be accepted by the university through the Online Examination Portal only by the respective Colleges/ Departments. The students shall not pay their deficit/balance fee directly to the university through any other mode.

- 12. The students shall receive the message on their registered mobile numbers immediately after the generation of the Balance/Deficit Fee by the university. The updated Deficit/Balance Fee shall also be reflected in the Application Status in the students' login. Upon the updation of the Deficit/Balance Fee, the concerned students shall deposit his/her Deficit/Balance fee to the concerned College. This Deficit/Balance fee as received by the College; then shall be paid to the university through the Online Examination Portal.
- 13. The students who have applied their online examination forms shall regularly check the Application Status through their logins for the status of the Deficit/Balance fee (if any) as raised by the university.
- 14. After final submission of the Examination Form, the Students shall take the print out of the form and submit the same to the concerned College.

- 15. For any changes/ambiguities after final submission of examination form, all the students will contact their concerned College who will resolve themselves or get them resolved by the university.
- 16. The students shall carefully select the subjects while filling the examination subject details in the online examination form. After final submission of the forms and fee by Colleges, the wrong subject can be changed to the correct subject by paying the subject change fee.